## Mireille GUETCHO YOMPA

## LINUX ET WINDOWS

#### AJOUT ET DEPLOIMENT PAR GPO D'UN AGENT GLPI SUR WINDOWS SERVEUR

#### Sommaire

#### I – Introduction

- II Prérequis
- III Tâches

#### I – Introduction

Créé en 2003, GLPI est une solution populaire utilisée par des milliers d'entreprises. C'est est un **logiciel libre de gestion de parc informatique** permettant d'avoir une **solution de ticketing gratuite** pour le support informatique, de gérer l'inventaire des équipements, notamment les ordinateurs et les téléphones, de gérer ses contrats, ses licences, ses consommables, ses baies serveurs, et bien d'autres.

GLPI est gratuit bien que son éditeur Teclib propose une version payante et hébergée en mode SaaS, nous pouvons l'héberger sur notre serveur, que ce soit pour les besoins internes ou pour les clients, notamment pour la gestion des tickets de support.

Dans ce TP, nous allons apprendre à déployer l'agent GLPI sur des machines Windows afin qu'elles soient visibles dans l'inventaire de la solution GLPI en elle-même.

L'agent GLPI va permettre d'inventorier les ordinateurs, les smartphones et les tablettes de votre parc informatique afin d'avoir de la remontée d'informations (caractéristiques du matériel, logiciels installés, etc.).

#### II – Prérequis

Comme prérequis, nous avons :

- GLPI fonctionnel voir le TP sur l'installation de GLPI sur Debian.
- Windows serveur, Mot de Passe Administrateur.
- AD
- GPO

#### III – Tâches

Nous allons ensuite ajouter un agent GLPI sur Windows server pour visualiser sur GLPI

L'agent GLPI va permettre d'inventorier les ordinateurs, les smartphones et les tablettes de votre parc informatique afin d'avoir de la remontée d'informations (caractéristiques du matériel, logiciels installés, etc.).

Installation de l'agent via <u>https://github.com/glpi-project/glpi-agent/releases/tag/1.5</u> sur Windows server

| Windows |                               |  |  |  |
|---------|-------------------------------|--|--|--|
| Arch    | Windows installer             |  |  |  |
| 64 bits | <u>GLPI-Agent-1.5-x64.msi</u> |  |  |  |

Une fois que c'est fait, nous allons devoir stocker ce package MSI sur un partage afin de le déployer par GPO.

Dans notre cas, l'agent GLPI sera stocké dans "C:\ DOCS \Applications" du serveur "SCD1" et accessible sur le réseau par le lien UNC : \\Scd1\docs\Aplications

| 📙   🛃 📒 🗧   Applicatio | ns                                           |                  | - 0             |
|------------------------|----------------------------------------------|------------------|-----------------|
| Fichier Accueil Partag | e Affichage                                  |                  |                 |
| ← → ∽ ↑ 📕 > Ce         | PC > Disque local (C:) > DOCS > Applications | ~ Õ              |                 |
| 🛨 Accès rapide         | Nom                                          | Modifié le       | Туре Таі        |
| Bureau *               | d GLPI-Agent-1.5-x64                         | 12/04/2024 16:39 | Package Windows |
| 🖊 Téléchargements 🖈    |                                              |                  |                 |
| 🖺 Documents 🖈          |                                              |                  |                 |
| 📰 Images 🛛 🖈           |                                              |                  |                 |
| System32               |                                              |                  |                 |
| Ce PC                  |                                              |                  |                 |
| 🧼 Réseau               |                                              |                  |                 |
|                        |                                              |                  |                 |

Ce répertoire est partagé en tant que "**Applications\$**" et les permissions de partage sont définies comme suit :

- Groupe "Ordinateurs du domaine" en lecture seule
- Groupe "Admins du domaine" en contrôle total
- •

# Installation de l'agent GLPI et Création d'une GPO pour le déploiement

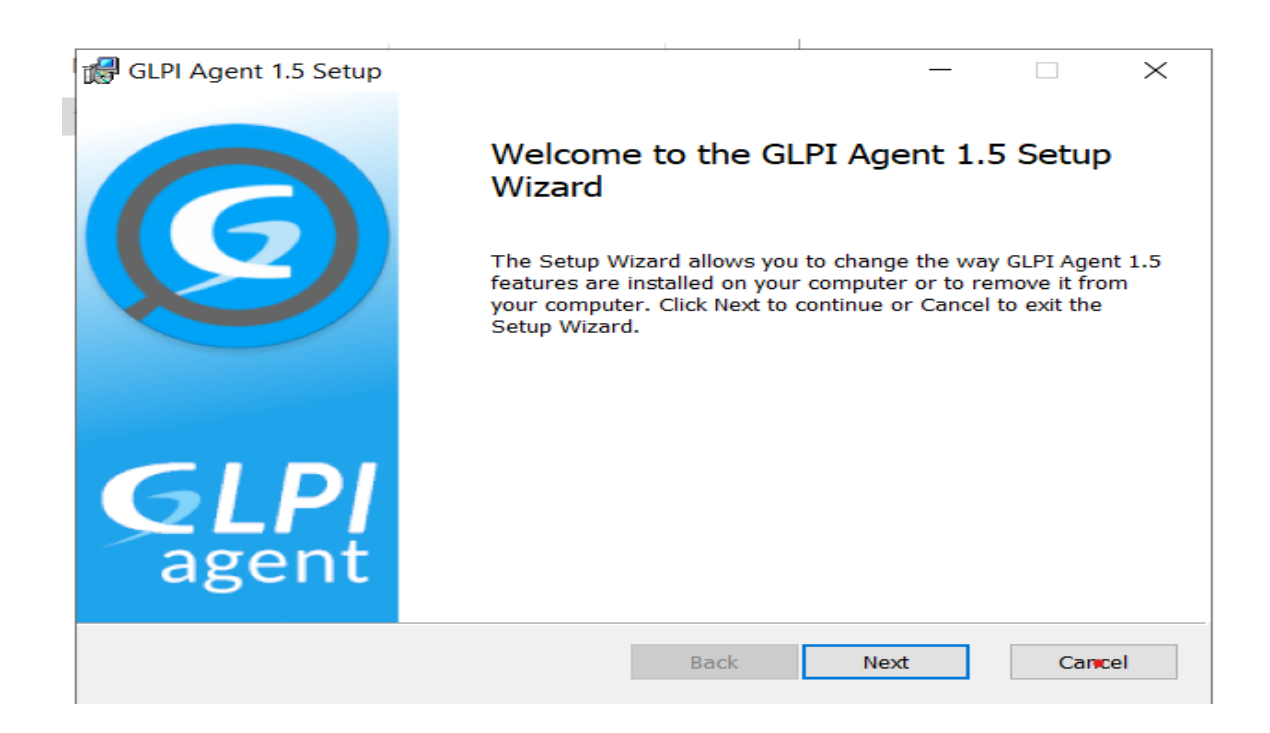

Ici dans Remote Targets, nous entrons l'adresse de notre GLPI à sovoir : <u>http://192.168.211.9/glpi</u>

| 🕼 GLPI Agent 1.5 Target Setup                                                       | —          |        | ×   |
|-------------------------------------------------------------------------------------|------------|--------|-----|
| Choose Targets                                                                      |            | (      | 6   |
| Choose where the result will be sent.                                               |            |        |     |
| Local Target                                                                        |            |        |     |
|                                                                                     |            | Change |     |
| Local path or UNC path                                                              |            |        |     |
| Remote Targets                                                                      |            |        |     |
| http://192.168.211.9/glpi                                                           |            |        |     |
| You can set multiple URIs by separating them with commas<br>'https://server/glpi/,' |            |        |     |
| Quick                                                                               | installati | on     |     |
| Back Nex                                                                            | t          | Can    | cel |

Après l'installation, il faut redémarrer l'agent GLPI dans service

| 🔍 Services         |                                                                                                    |                                                                                                    |                                                                                                    | _                                                           |                                                                                                    |
|--------------------|----------------------------------------------------------------------------------------------------|----------------------------------------------------------------------------------------------------|----------------------------------------------------------------------------------------------------|-------------------------------------------------------------|----------------------------------------------------------------------------------------------------|
| Fichier Action Aff | ichage ?                                                                                                    |                                                                                                    |                                                                                                    |                                                             |                                                                                                    |
| 🦛 🔿 📅 🖾 🤕          | 🗟 🛐 🕨 🔳 🕪                                                                                                    |                                                                                                    |                                                                                                    |                                                             |                                                                                                    |
| Services (local)   | Services (local)                                                                                                    |                                                                                                    |                                                                                                    |                                                             |                                                                                                    |
|                    | glpi-agent                                                                                                    | Nom                                                                                                    | Description                                                                                                    | État                                                        | Type de d                                                                                                    |
|                    | Arrêter le service<br>Interrompre le service<br>Redémarrer le service<br>Description :<br>is an inventory agent. It is intended<br>to upload system inventory toward a<br>GLPI server on a regular basis. | <ul> <li>Générateur de points de ter</li> <li>Gestion à distance de Wind</li> <li>Gestion d'applications</li> <li>Gestion des niveaux de stoc</li> <li>Gestionnaire d'informations</li> <li>Gestionnaire d'installation d</li> <li>Gestionnaire de comptes de</li> <li>Gestionnaire de comptes de</li> <li>Gestionnaire de session locale</li> <li>Gestionnaire des cartes téléc</li> <li>Gestionnaire des connexion</li> <li>Gestionnaire des connexion</li> <li>Gestionnaire des connexion</li> <li>Gestionnaire des connexion</li> <li>Gestionnaire des connexion</li> <li>Gestionnaire des utilisateurs</li> <li>Gestionnaires des paiement</li> <li>Gipii-agent</li> <li>GraphicsPerfSvc</li> <li>Hôte de DLL de compteur de</li> <li>Hôte de périphérique UPnP</li> <li>Hôte du fournisseur de déco</li> </ul> | Gère les péri<br>Le service G<br>Traite les de<br>Optimise le<br>Offre un ser<br>Active la dét<br>Le démarrag<br>Ce service es<br>Service Win<br>Service Win<br>Crée une co<br>Prends des<br>Prends des<br>Le Gestionn<br>Gère les pai<br>Cis an invent<br>Graphics per<br>Permet aux<br>Autorise l'hé<br>Le service F | En co<br>En co<br>En co<br>En co<br>En co<br>En co<br>En co | Manuel<br>Automatia<br>Manuel<br>Manuel<br>Manuel<br>Manuel<br>Automatia<br>Désactivé<br>Manuel<br>Désactivé<br>Automatia<br>Désactivé<br>Automatia<br>Désactivé<br>Manuel<br>Désactivé<br>Manuel |
|                    | 1                                                                                                    | 1124                                                                                                    | La consider 11                                                                                                    | F                                                           | >                                                                                                    |

Nous allons passer dans notre console MMC pour la configuration de la GPO.

En ce qui nous concerne, la GPO s'appelle "**déploiement Agent GLPI** " et elle est liée à l'UO "**PC**" qui contiendra tous les postes de travail Windows. **Attention**, si nous lions la GPO à la racine de votre domaine Active Directory, l'agent GLPI sera déployé sur toutes les machines (postes de travail et serveurs). Il est préférable de créer une unité d'organisation UO comme nous l'avons faite.

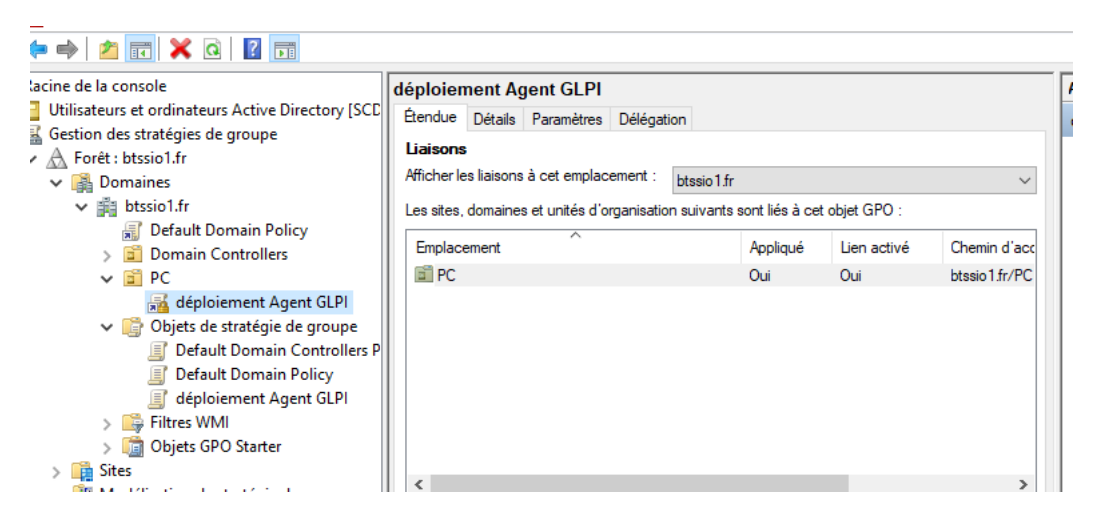

Une fois la GPO créée, nous allons devoir l'éditer via un clic droit sur son nom puis "**Modifier**".

Ensuite :

## Configuration ordinateur > Stratégies > Paramètres du logiciel > Installation de logiciel

Ici, effectuons un clic droit puis : **Nouveau > Package**. Une fenêtre va s'ouvrir afin de nous permettre de sélectionner le package MSI à déployer. Nous deons préciser le chemin réseau (chemin UNC) vers le package MSI : <u>\\Scd1\docs\Aplications</u>.

Validons la question "**Sélectionnez le type de déploiement**", choisissons "**Attribué**" et poursuivons.

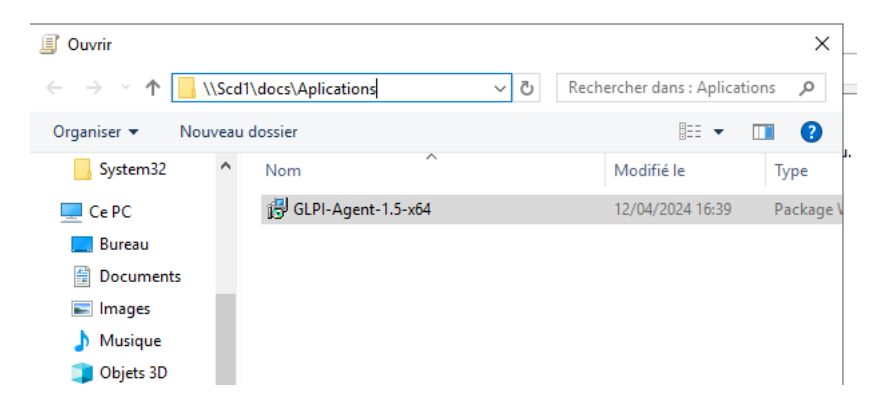

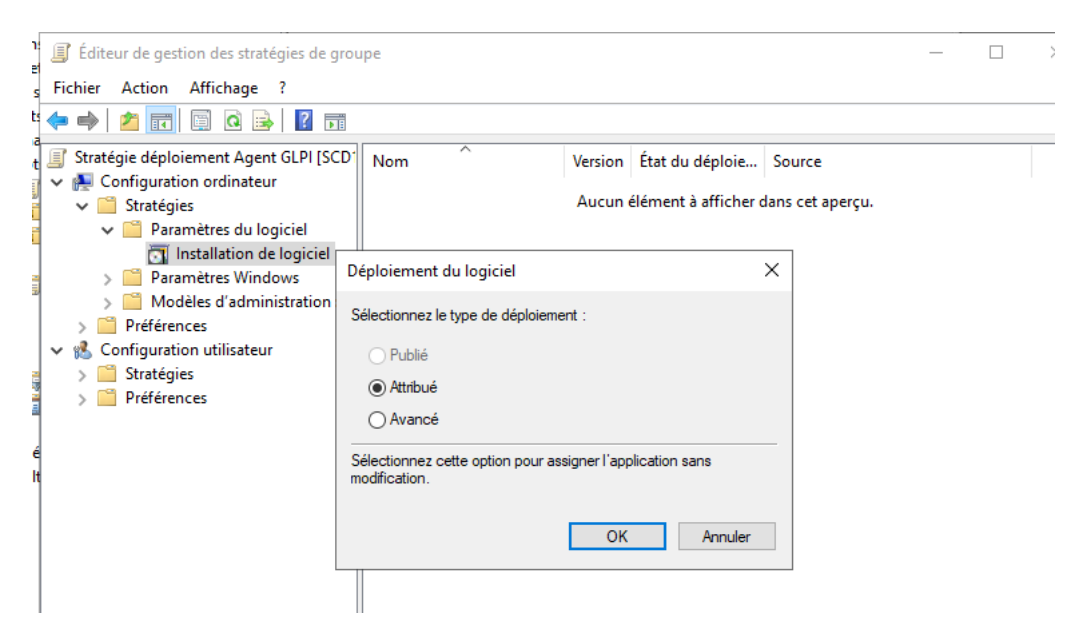

Voilà, l'agent GLPI est prêt à être déployé par GPO :

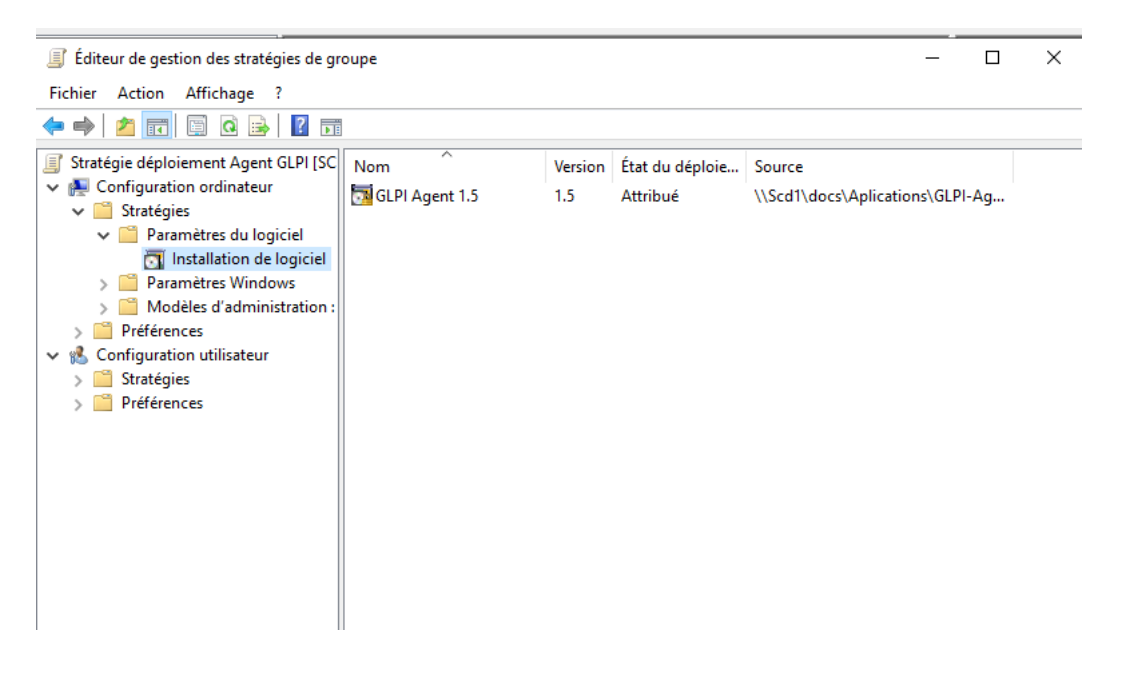

Ensuite on peut se connecter à l'agent GLPI avec 127.0.0.1:62354

Le port 62354 c'est pour forcer l'inventaire.

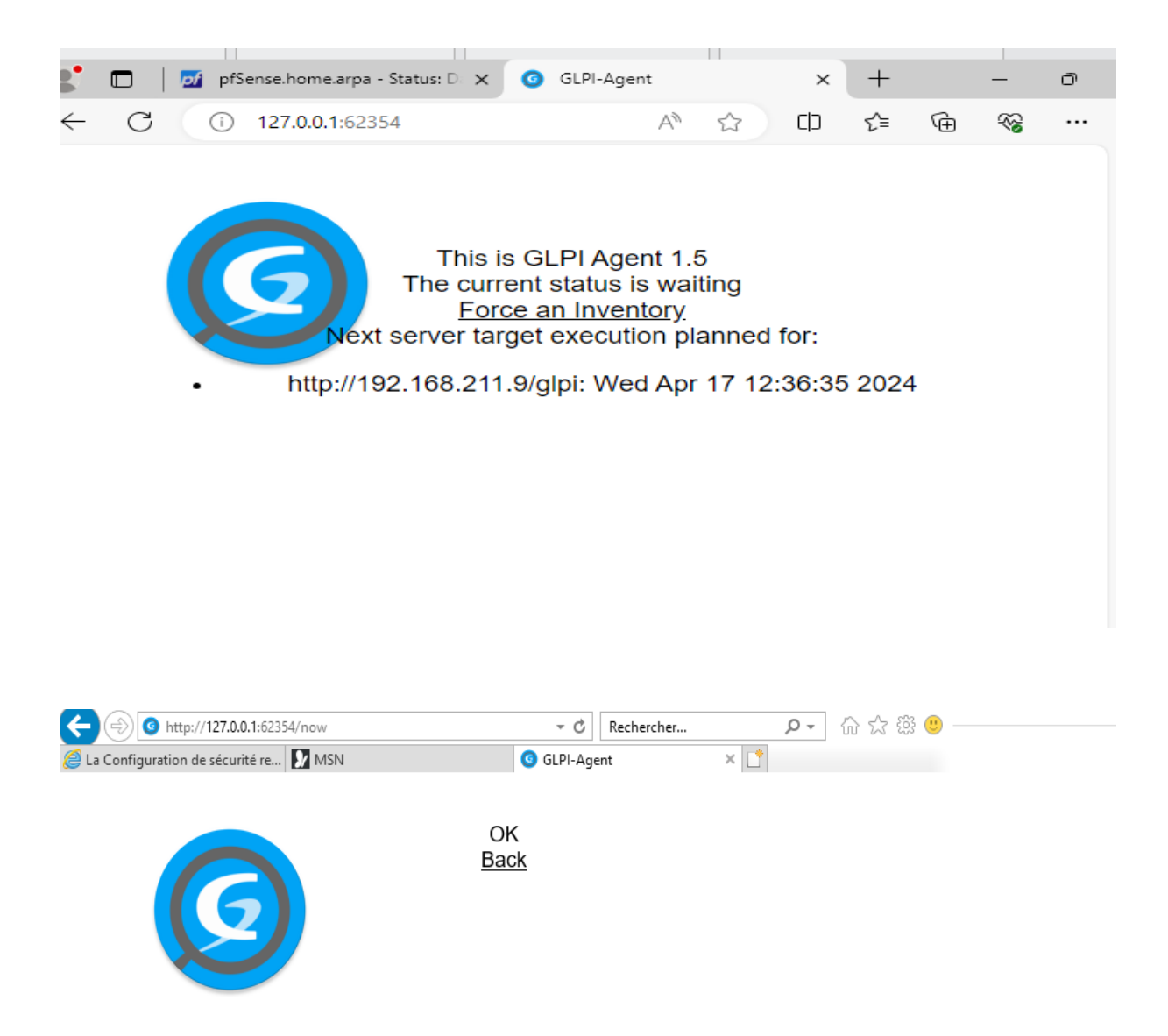

Après cela notre Windows serveur sera visible sur GLPI. Avant il faudrait avoir activer l'inventaire dans GLPI :

Administration-inventaire-cocher activer l'inventaire après sauvegarder

| ←             | → C ▲ Non sécurisé 192 | 2.168.211.9/glpi/front/inventory.conf.php |                     |                                                | ☆ 🖸 🗦 🕶 😣 :                                      |
|---------------|------------------------|-------------------------------------------|---------------------|------------------------------------------------|--------------------------------------------------|
|               | GLPI                   |                                           | entaire 🖾 🖨 🗙 🖉     | Rechercher Q                                   | Super-Admin<br>Entité racine (Arborescence) MG ~ |
| ¢             | Chercher dans le menu  | Configuration Importer depuis un fic      | chier Tous          |                                                |                                                  |
| Ø             | Parc ~                 | Activer l'inventaire                      |                     |                                                |                                                  |
| ្ង            | Assistance ~           | Options d'importation                     |                     |                                                |                                                  |
| ß             | Gestion ~              | Volumes                                   |                     | Logiciels                                      |                                                  |
| Ē             | Outils ~               | Moniteurs                                 |                     | Imprimantes                                    |                                                  |
| 0             | Administration v       | Périphériques                             |                     | Antivirus                                      |                                                  |
|               | 우 <u>U</u> tilisateurs | Équipements non gérés                     |                     |                                                |                                                  |
|               | 뽔 <u>G</u> roupes      | Statut par défaut                         | • i +               | Fréquence de l'inventaire (en heures)          | 24 👻                                             |
|               | Se Entités             |                                           |                     | Importer un moniteur avec une                  |                                                  |
|               | 🖽 Règles               | Entité par défaut                         | Entité racine 👻 i 🕂 | correspondance partielle du numéro de<br>série |                                                  |
|               | Dictionnaires          | Configurations liées                      |                     |                                                |                                                  |
|               | 🔑 Profils              | Règles d'import et de liaison des équipe  | ements              | Règles d'affectation d'un élément à une er     | ntité                                            |
|               | File d'attente des     | Type de port réseau                       |                     |                                                |                                                  |
| notifications |                        | Minter di schi sco                        |                     |                                                |                                                  |

Nous pouvons voir sur l'image ci-dessous que notre serveur SCD1 est bien ajouté et aussi le nom du serveur ainsi que ses caractéristiques.

Cliquez sur "Parc" puis sur "Ordinateurs". La machine "SCD1" apparaît bien :

| ÷          | $\rightarrow$ | C                     | ▲ Non sécurisé    | 192.168.211.9/glpi/front/computer.php?criteria%580%5D%5Bfield%5D=view&criteria%580%5D%5Blink%5D=contains&criteria%580 🛧 🗋 📮 🔞                                                | :          |
|------------|---------------|-----------------------|-------------------|----------------------------------------------------------------------------------------------------|------------|
|            | (             | ĢL                    | .PI               | Accueil / ♥ Parc / 旦 Ordinateurs + Q ☆ 届 Rechercher Q Super-Admin Entité racine (Arborescence) MG                                                                            | <b> </b> ~ |
| -€><br>(§) | Chi<br>Pai    | ercher (<br><b>rc</b> | dans le menu<br>~ | Éléments visualisés * contient *                                                                                                    |            |
|            | Ø             | Table                 | au de bord        | ☐ règle 🕢 règle globale 🕞 f+) groupe 🛛 🧮 Rechercher                                                                                                    |            |
|            | ▣             | <u>O</u> rdin         | ateurs            |                                                                                                    |            |
|            | Ģ             | Monit                 | eurs              |                                                                                                    |            |
|            | 83            | Logici                | iel <u>s</u>      |                                                                                                    |            |
|            | 쁆             | Matér                 | riels réseau      | NOM STATUT FABRICANT NUMÉRO DE SÉRIE TYPE MODÈLE SYSTÈME D'EXPLOITATION - LIEU DERNIÈRE COMPOSANTS -<br>NOM MODIFICATION PROCESSEUR                                          |            |
|            | •\$           | Péript                | hériques          | SCD1         VMware,         VMware-56 4d 14 26 21 ba 74         VMware VMware20,1         Microsoft Windows Server         2024-04-17 10:19         11th Gen Intel Core i3- |            |
|            | 0             | Imprir                | mantes            | Inc. te-42 43 48 2d 8b 30 a2 e9 2022 Standard 1115G4 @ 3.00GHz                                                                                                    |            |
|            | ٥             | Carto                 | ouches            | 20 V lignes / page De 1 à 1 sur 1 lignes                                                                                                    |            |
|            | Ŷ             | Conse                 | ommables          |                                                                                                    |            |
|            | C             | Télép                 | hones             |                                                                                                    |            |
|            | 8             | Baies                 |                   |                                                                                                    |            |
|            |               | 0                     | .1.               |                                                                                                    |            |

L'ensemble des machines ciblées par la GPO vont remonter dans GLPI et vous aurez accès à un ensemble d'informations sur chaque machine :

- Type d'ordinateur, fabricant, modèle, numéro de série
- Système d'exploitation (nom, version, architecture, date d'installation, etc.)
- Configuration matérielle avec la liste des composants
- Volumes (stockage)

- Inventaire des logiciels avec la version, la date d'installation, l'état de la licence, etc.
- Solution de sécurité détectée (antivirus)
- Etc...

| GI PI                 | 🙆 Accueil / 🕲 Parc  | : / 😐 Ori | dinateurs + Ajouter Q Rechercher    | Listes Gabarits        | Rec                                                                                                    | hercher Q Super-Admin<br>Entité racine (Arborescence) |
|-----------------------|---------------------|-----------|-------------------------------------|------------------------|----------------------------------------------------------------------------------------------------|-------------------------------------------------------|
| Chercher dans le menu |                     |           | 므 Ordinateur - SCD1 성               |                        |                                                                                                    | : Actions ~ 1/1                                       |
| Parc ~                | Ordinateur          |           |                                     |                        |                                                                                                    |                                                       |
| Tableau de bord       | Analyse d'impact    |           | Nom                                 | SCD1                   | Statut                                                                                                    | * i +                                                 |
| Qrdinateurs           | Systèmes            |           | Lieu                                | v i + 0                | D Type d'ordinateur                                                                                                    | VMware + i +                                          |
| G Moniteurs           | d'exploitation      | 1         | Technicien responsable              |                        | Eabricant                                                                                                    | VMware Inc i +                                        |
| 88 Logiciels          | Composants          | 27        | recimentesponadore                  |                        | , and the second second s | VHIMUU, IIG. * A                                      |
| 💑 Matériels réseau    | Volumes             | 4         | Groupe responsable                  | v i +                  | - Modèle                                                                                                    | VMware20,1 v i +                                      |
| 🚓 Périphériques       | Logiciels           | 48        | Usager numéro                       |                        | Numéro de série                                                                                                    | VMware-56 4d 14 26 21 ba 74 fe-42 43 48 2d 8b 30      |
| 🗟 Imprimantes         | Connexions          |           | Usager                              | Administrateur@BTSSIO1 | Numéro d'inventaire                                                                                                    |                                                       |
| Cartouches            | Ports réseau        | 1         | Utilisateur                         | * i                    | Réseau                                                                                                    | x i +                                                 |
| Consommables          | Connecteurs         |           | othorear                            | •                      | , noted                                                                                                    |                                                       |
| 🗞 Téléphones          | Contrôle à distance |           | Groupe                              | + i +                  | UUID                                                                                                    | 26144D56-BA21-FE74-4243-482D8B30A2E9                  |
| 🖨 Baies               | Gestion             |           | Commentaires                        |                        | Source de mise à jour                                                                                                    | GLPI Native Inventory + i +                           |
| II Châssis            | Contrats            |           |                                     |                        | 1                                                                                                    |                                                       |
| ¢ PDU                 | Documente           |           | Dernière date de démarrage          | 2024-04-17 11:31:43    |                                                                                                    |                                                       |
| 👝 Équipements         | Vietualisation      |           |                                     |                        |                                                                                                    |                                                       |
| passifs               | virtualisation      |           |                                     |                        |                                                                                                    |                                                       |
| ? Équipements non     | Antivirus           |           |                                     |                        |                                                                                                    | Mettre a la corbeille                                 |
| geres                 | Base de connaissar  | nces      | -                                   |                        |                                                                                                    |                                                       |
| Cables                | Tickets             |           | Informations d'inventaire           |                        |                                                                                                    |                                                       |
| Carte SIM<br>éléments | Problèmes           |           |                                     |                        |                                                                                                    |                                                       |
| 🗮 Global              | Changements         |           | Agent                               | UserAgent              | Та                                                                                                    | ag d'inventaire                                       |
|                       | Linne               |           | SCD1.btssio1.FR-2024-04-17-11-53-01 | GLPI-Agent_v1.5        |                                                                                                    |                                                       |

Nous avons ainsi terminé notre TP.

Merci !!!